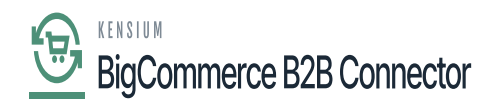

## **Kensium License Setup**

• Click on [Kensium License module] to the left side of Acumatica and then click on [Kensium License Setup] under [Preferences].

| Acumatica         | Search Q             | ৩                                        | Revision Two Products<br>Products Wholesale | 1/4/2024<br>11:53 РМ 👻 🧿 | 💄 admin admin 🗸         |
|-------------------|----------------------|------------------------------------------|---------------------------------------------|--------------------------|-------------------------|
| Time and Expenses | Kensium License      |                                          |                                             | <b>人</b> 《③              | × <sup>DN</sup> TOOLS • |
| Finance           | Inquiries            | Preferences                              |                                             |                          |                         |
| \$ Banking        | Kensium License Logs | Kensium License Setup<br>Kensium License |                                             |                          | On                      |
| Payables          |                      |                                          |                                             |                          |                         |
| + Receivables     |                      |                                          |                                             |                          |                         |
| Sales Orders      |                      |                                          |                                             |                          |                         |
| Purchases         |                      |                                          |                                             |                          |                         |
| D Inventory       |                      |                                          |                                             |                          |                         |
| Dashboards        |                      |                                          |                                             |                          |                         |
| Magento Connector |                      |                                          |                                             |                          |                         |
| 🔆 Kensium License |                      |                                          |                                             |                          |                         |
| More Items        |                      |                                          |                                             |                          |                         |
| Customization     |                      |                                          |                                             |                          |                         |
| <                 |                      |                                          |                                             |                          |                         |

Kensium License Setup

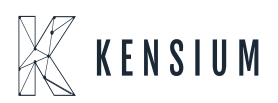

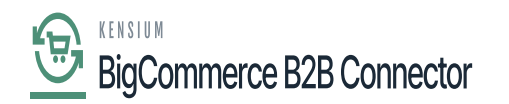

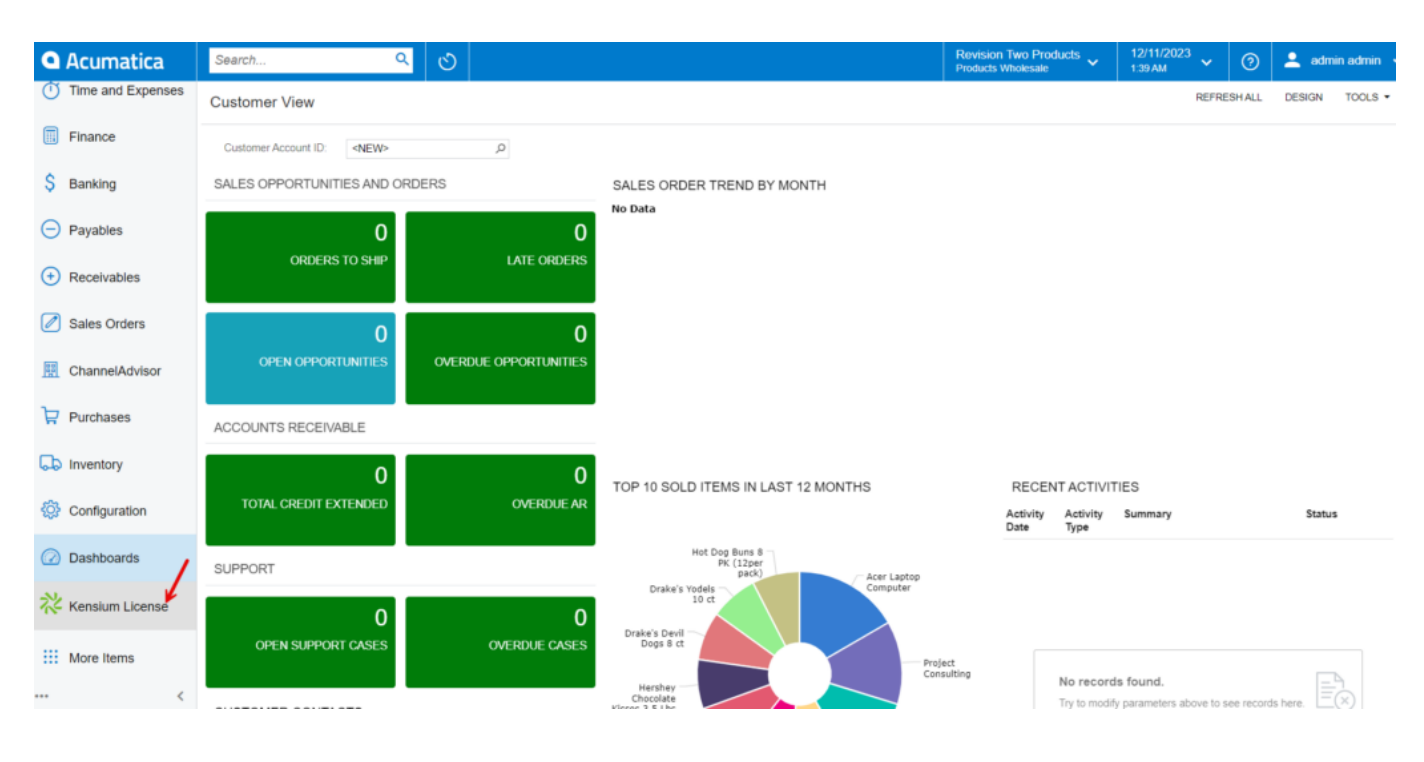

## Licensing screen

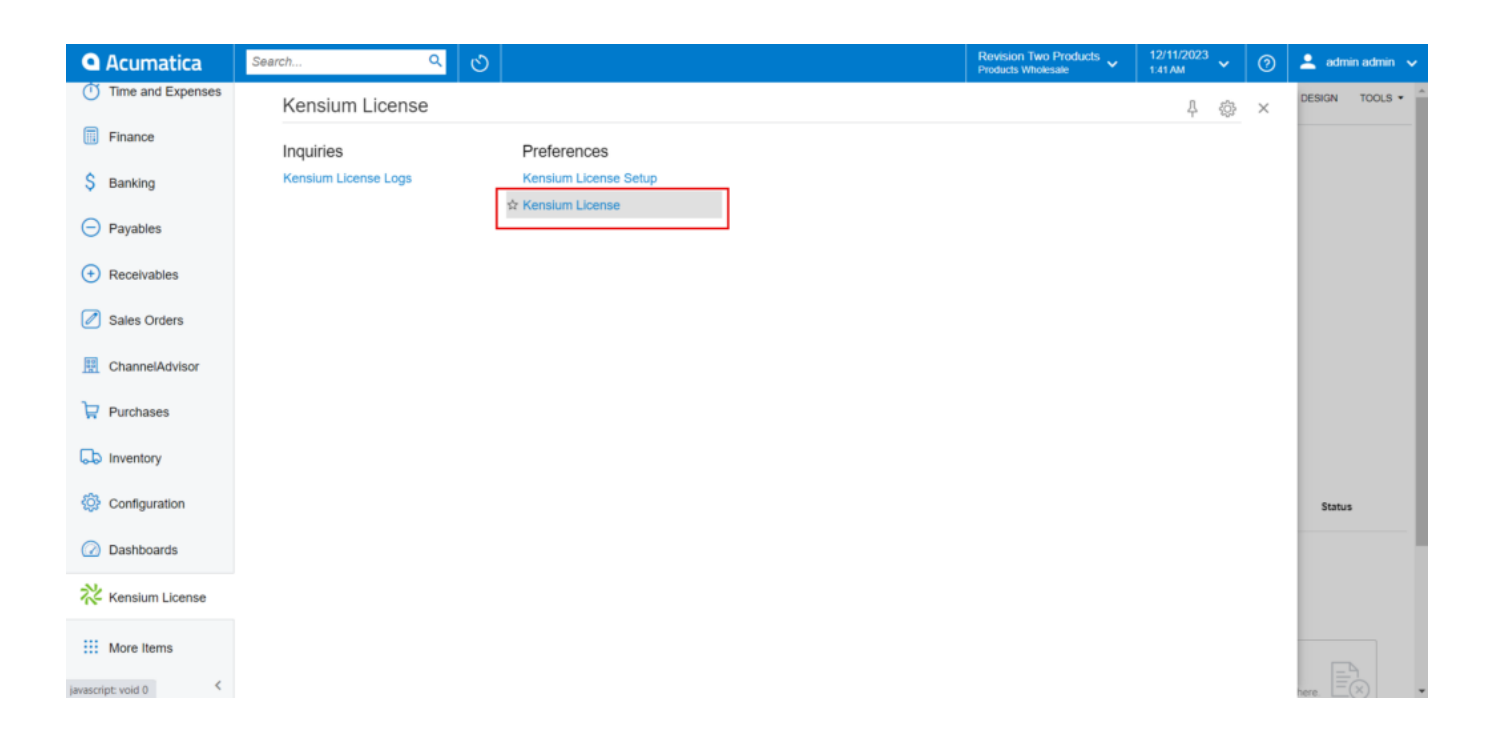

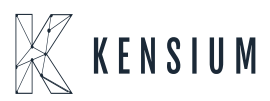

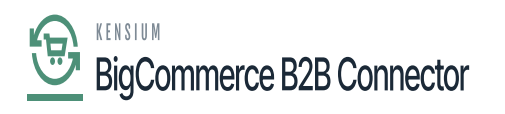

×

- Add a [Notification Mail Account] to which License expiry notification must be sent.
- [Renewal Remainder]: Select how many days you want the notification email to be sent.
- Select [Records to Log] from drop-down.

| • Acumatica                  | Search                                                            | <u>අ</u> හ                    | Revision Two Products<br>Products Wholesale | 1/4/2024<br>11.54 PM | 0       | admin ex | dmin 🗸  |
|------------------------------|-------------------------------------------------------------------|-------------------------------|---------------------------------------------|----------------------|---------|----------|---------|
| Time and Expenses            | Kensium License Setup<br>සී ෆ                                     |                               |                                             | DINOTES FILE         | 3 CUSTO | MIZATION | TOOLS - |
| \$ Banking                   | NOTIFICATION EMAIL SETTING<br>• Notification Email ID:            |                               |                                             |                      |         |          |         |
| <ul> <li>Payables</li> </ul> | Renewal Remainder 03 Days                                         |                               |                                             |                      |         |          |         |
| Receivables                  | Records to Log:                                                   | Records to Log. Indo, Error V |                                             |                      |         |          |         |
| Sales Orders                 | Frequency(Days). 1<br>Next Execution Time: 12.00 AM               |                               |                                             |                      |         |          |         |
| 🛱 Purchases                  | No of Days to Retain Logs: 2<br>Records to Delete: Infla, Error ~ |                               |                                             |                      |         |          |         |
| C inventory                  |                                                                   |                               |                                             |                      |         |          |         |
| Dashboards                   |                                                                   |                               |                                             |                      |         |          |         |
| Magento Connector            |                                                                   |                               |                                             |                      |         |          |         |
| 🔆 Kensium License            |                                                                   |                               |                                             |                      |         |          |         |
| iii More Items               |                                                                   |                               |                                             |                      |         |          |         |
| 👶 Customization              |                                                                   |                               |                                             |                      |         |          |         |
|                              |                                                                   |                               |                                             |                      |         |          |         |

## Kensium License Setup

- Enable the check box for **[Activate Clear Log Process]**, Then only the following data will appear on the screen.
- You need to enter the details in the following fields.

| Frequency (Days)              | The rate at which something occurs over a particular period.                                                                                                    |  |  |
|-------------------------------|----------------------------------------------------------------------------------------------------|--|--|
| Next Execution Time           | Specify the time you want to keep the logs in the Admin Log Section.                                                                                                    |  |  |
| No. of days to retain<br>logs | Enter the number of days for which you want to keep the logs. If you want to keep the logs for one month enter 30 and so on.                                                           |  |  |
| Record to delete              | After deleting the logs, the application will archive the deleted logs in the database. So that in case the user wants to retrieve those our back-end team will pull the records back. |  |  |

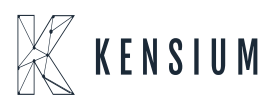